# Homework 1 Install FreeBSD & WireGuard

shfchen

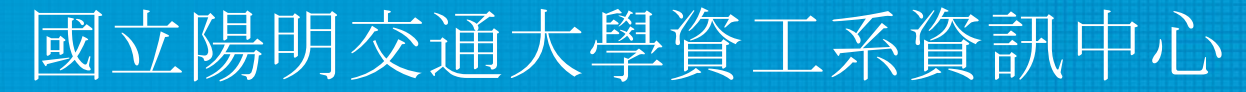

Computer Center of Department of Computer Science, NYCU

#### Requirements – General

- Basic (15%)
  - Install FreeBSD 13.1-RELEASE
  - Apply security patches (latest: patch 2)
- Root on ZFS (15%)
  - Zpool name : zroot
- Add a user and a group
  - User should also be in the "wheel" group
  - Use this user to do this homework instead of root (using sudo)
- Add a user called "judge" for Online Judge
  - User should also be in the "wheel" group
  - Please use "sh" as default shell (10%)
  - This user needs to run sudo without password (15%)

#### Requirements – General (Cont.)

- Set your machine to current time zone and adjust current time (10%)
   CST
- Enable sshd (20%)
  - Install this public key to your /home/judge/.ssh/ for Online Judge.

\$ fetch https://nasa.cs.nctu.edu.tw/sa/2022/nasakey.pub
\$ cat nasakey.pub >> /home/judge/.ssh/authorized\_keys

• You can use Fingerprint to check "nasakey.pub"

\$ ssh-keygen -l -f nasakey.pub
256 SHA256:5dXLJgrSFd7xbqTYPsa9L+kqeI1o5hbukIx1vrWSVYI sa-2022 (ED25519)

### Requirements – Wireguard

- Install WireGuard (<u>Installation Guide</u>) on your system
  - You can install WireGuard with pkg or port
- Login into <u>NASA Online Judge</u>.
- Use Wireguard Key Reloader to get the key and configuration.

## Requirements – Wireguard (Cont.)

• Example of downloaded WireGuard config

```
[Interface]
Address = 10.113.$ID.1/32
PrivateKey = [WG PRIVATE KEY]
[Peer]
PublicKey = [WG SERVER PUBLIC KEY]
AllowedIPs = 10.113.0.0/16, 172.16.0.0/16
Endpoint = 140.113.168.131:51011
PersistentKeepalive = 25
                                              wg0.conf
```

## Requirements – Wireguard (Cont.)

- Configure the connection
  - Configuration directory: /usr/local/etc/wireguard/
  - $\circ$  Copy the downloaded configuration files to your system
  - Or configure manually:
    - Address: 10.113.\$ID.1/32
    - Private Key
    - Server Endpoint: 140.113.168.131:51xxx
    - Public Key
    - AllowedIPs: 10.113.0.0/16, 172.16.0.0/16
- Use wg-quick to start/stop the connection
  - For detailed usage, please read the wg-quick(8) and wg(8) man page

## Requirements – Wireguard (Cont.)

- You can use "ping -c 3 10.113.\$ID.254" to test whether you have connected to WireGuard Server
- Online judge server can ping your server (15%)

\$ ping -c 3 10.113.11.254 PING 10.113.11.254 (10.113.11.254): 56 data bytes 64 bytes from 10.113.11.254: icmp\_seq=0 ttl=64 time=2.225 ms 64 bytes from 10.113.11.254: icmp\_seq=1 ttl=64 time=5.325 ms 64 bytes from 10.113.11.254: icmp\_seq=2 ttl=64 time=3.501 ms

--- 10.113.11.254 ping statistics ---3 packets transmitted, 3 packets received, 0.0% packet loss round-trip min/avg/max/stddev = 2.225/3.684/5.325/1.272 ms

#### Requirements – OS

- Online judge system is designed for FreeBSD 13.1-RELEASE only
- Doing your homework with other OS may not pass online judgement

#### Requirements – Other

- TAs reserve the right of final explanations
- Start from 9/22 19:00
- Deadline 10/12 23:59

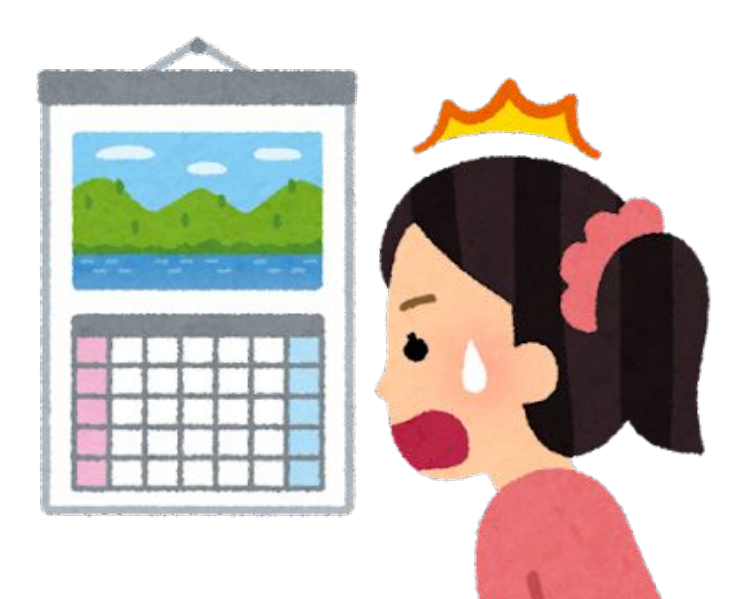

#### Attention

- Your work will be tested by Online Judge system.
  - You can submit multiple judge requests. However, OJ will cool down for several minutes after each judge.
  - We will take the last submitted score instead of the highest score.
  - Late submissions will not be accepted.
- BACKUP your server before judge EVERY TIME
  - $\circ~$  We may do something bad when judging.
- Make sure everything is fine after reboot.

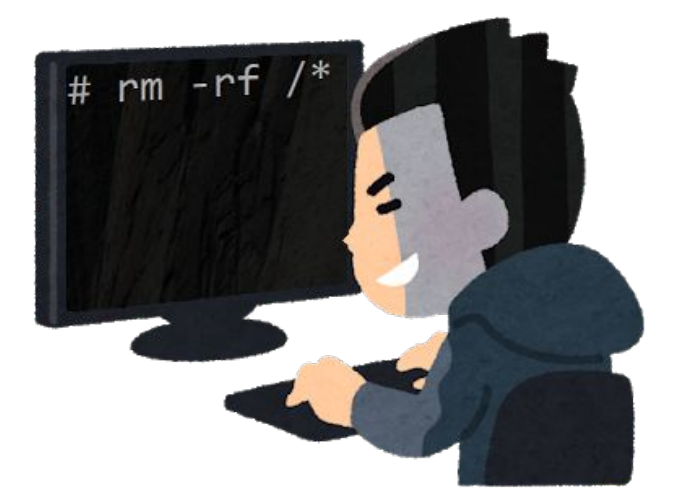

## Suggestions

- Virtual machine is good for doing homeworks
   Easy to install and backup
- Try to make your VM hardware configuration better
  - Disk controller
    - IDE  $\rightarrow$  SATA, NVMe, ...
  - NIC: paravirtualized net, ...

# Appendix: How to use Online Judge

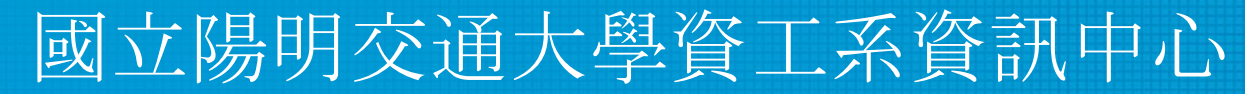

Computer Center of Department of Computer Science, NYCU

## Online Judge

• <u>https://nasaoj.cs.nycu.edu.tw</u>

SysJudge

Login -

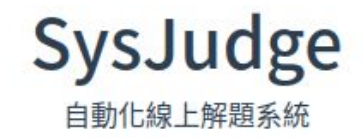

Copyright © 2022 © Copyright NYCU CSIT. All Rights Reserved.

# Login

- You can login with NYCU portal account or CS account
  - You would login to the same account no matter which method you choose.

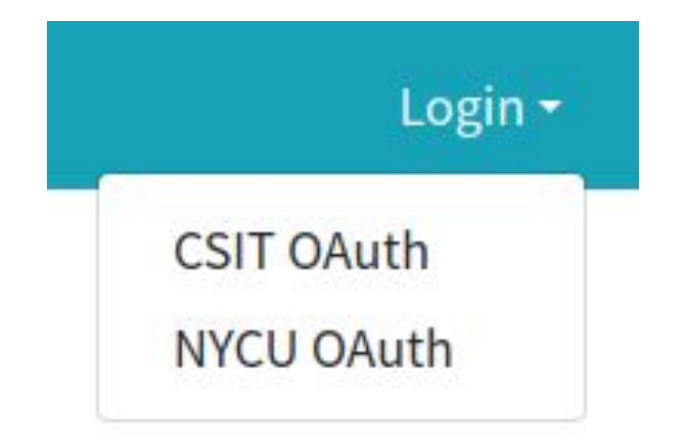

## Wireguard – Get key and configuration

- Install WireGuard
- Configurate VPN connection
  - Download configuration file
  - Apply it to connect VPN server

| SysJudge Problems <del>-</del>                                                                                                    | Debug Tools 👻 Admin 👻  |  |  |  |
|----------------------------------------------------------------------------------------------------|------------------------|--|--|--|
|                                                                                                    | WireGuard Key Reloader |  |  |  |
| WireGuard Key Reloader (Beta) X                                                                                                    |                        |  |  |  |
| This tool can help yout to generate a new WireGuard<br>Keys Config without TA's help.                                                                                |                        |  |  |  |
| When you click the "Generate" Button, server will generate a new config for you and restart wireguard server for you automated(CD: 1 hr)                             |                        |  |  |  |
| If you have ever clicked "Generate" button, the keys in<br>"Profile" Page would not be update and you need to get<br>your wg0.conf form "Download" button everytime. |                        |  |  |  |
| Generate                                                                                                    | Download               |  |  |  |

## Wireguard – Regenerate key

- If you cannot connect to Wireguard
  - Regenerate key and configuration file
  - Download and apply it

| ysJudge                                   | Problems <del>*</del>                                | Debug Tools 🔻                                                     | Admin <del>-</del>                |
|-------------------------------------------|------------------------------------------------------|-------------------------------------------------------------------|-----------------------------------|
|                                           |                                                      | WireGuard Ke                                                      | ey Reloadei                       |
| WireGuar                                  | d Key Reloa                                          | ider (Beta)                                                       | ×                                 |
| This tool ca<br>Keys Config               | n help yout to<br>1 without TA's ł                   | generate a new Wir<br>nelp.                                       | eGuard                            |
| When you o<br>generate a<br>server for y  | click the "Gener<br>new config for<br>rou automated( | rate" Button, server<br>you and restart wir<br>(CD: 1 hr)         | <sup>·</sup> will<br>eguard       |
| If you have<br>"Profile" Pa<br>your wg0.c | ever clicked "(<br>ge would not b<br>onf form "Dowr  | Generate" button, th<br>e update and you n<br>nload" button every | ne keys in<br>eed to get<br>time. |
| Ge                                        |                                                      |                                                                   |                                   |

## Help!

- Join NCTUNASA google group
  - If you have any question, you can post your problem in this group,
     TAs and Students will help you.
  - <u>https://groups.google.com/g/nctunasa</u>
- UNIX 常見指令教學
  - <u>https://it.cs.nycu.edu.tw/unix-basic-commands</u>
- How To Ask Questions The Smart Way
  - <u>https://github.com/ryanhanwu/How-To-Ask-Questions-The-Smart-Way</u>